## <u> คู่มีอวิธีการใช้บริการ E-Service(OSS) ของหน่วยงาน</u>

ช่องทางที่ 1.เข้าสู่หน้าเว็บไซต์หน่วยงาน <u>www.tanlian.go.th</u>

 1.1 คลิ๊กที่หัวข้อ "การให้บริการประชาชน" เลือกไปที่ "งานบริการออนไลน์" เลือกไปที่ "ระบบการ ให้บริการแบฟอร์มออนไลน์(e-service)

## 1.2 เลือกใช้บริการ e-service ของหน่วยงาน

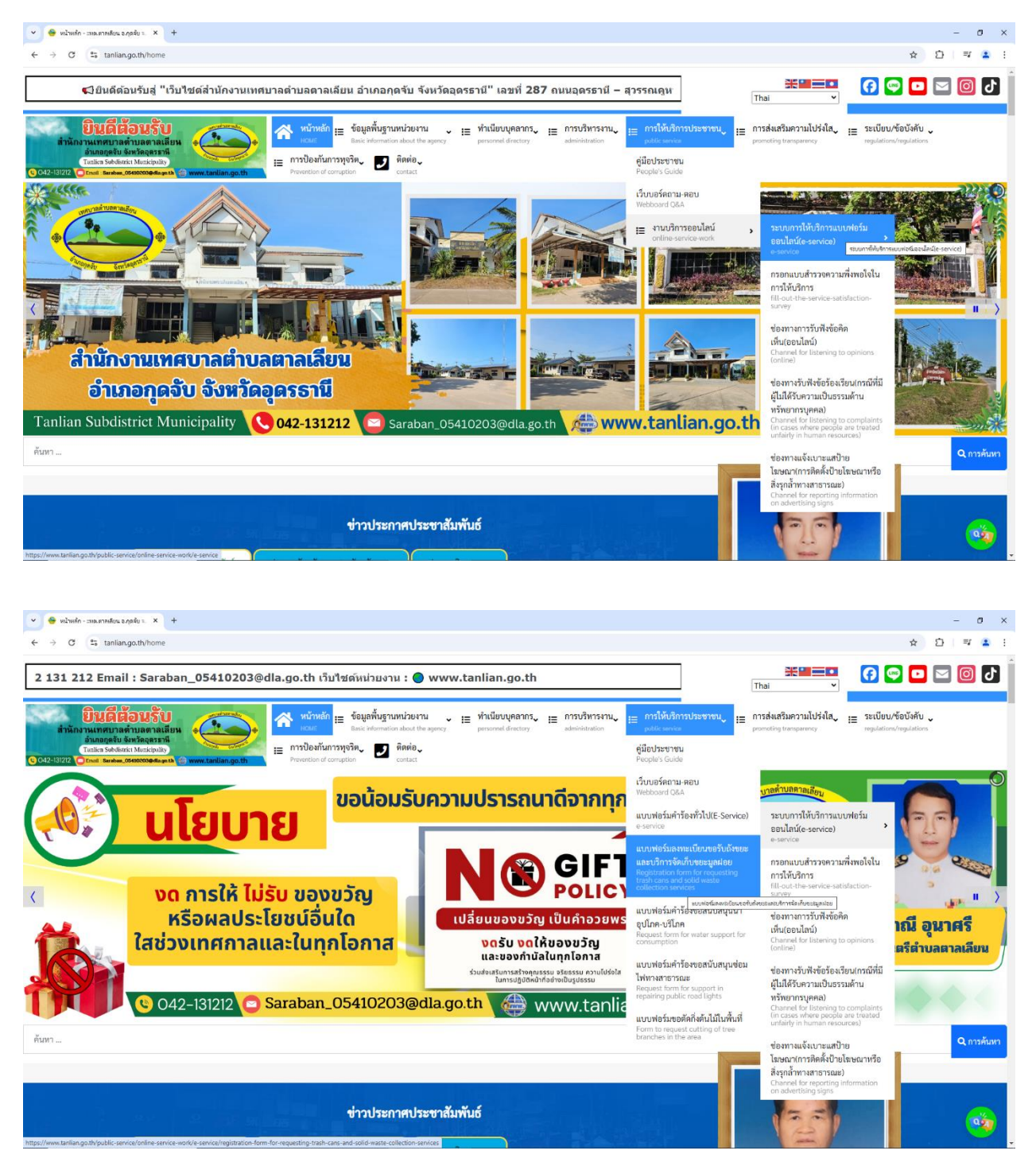

ช่องทางที่ 2.เลื่อนลงด้านล่างเว็บไซต์ และคลิ๊กที่ Banner "e-service"

URL : www.tanlian.go.th/public-service/online-service-work/e-service

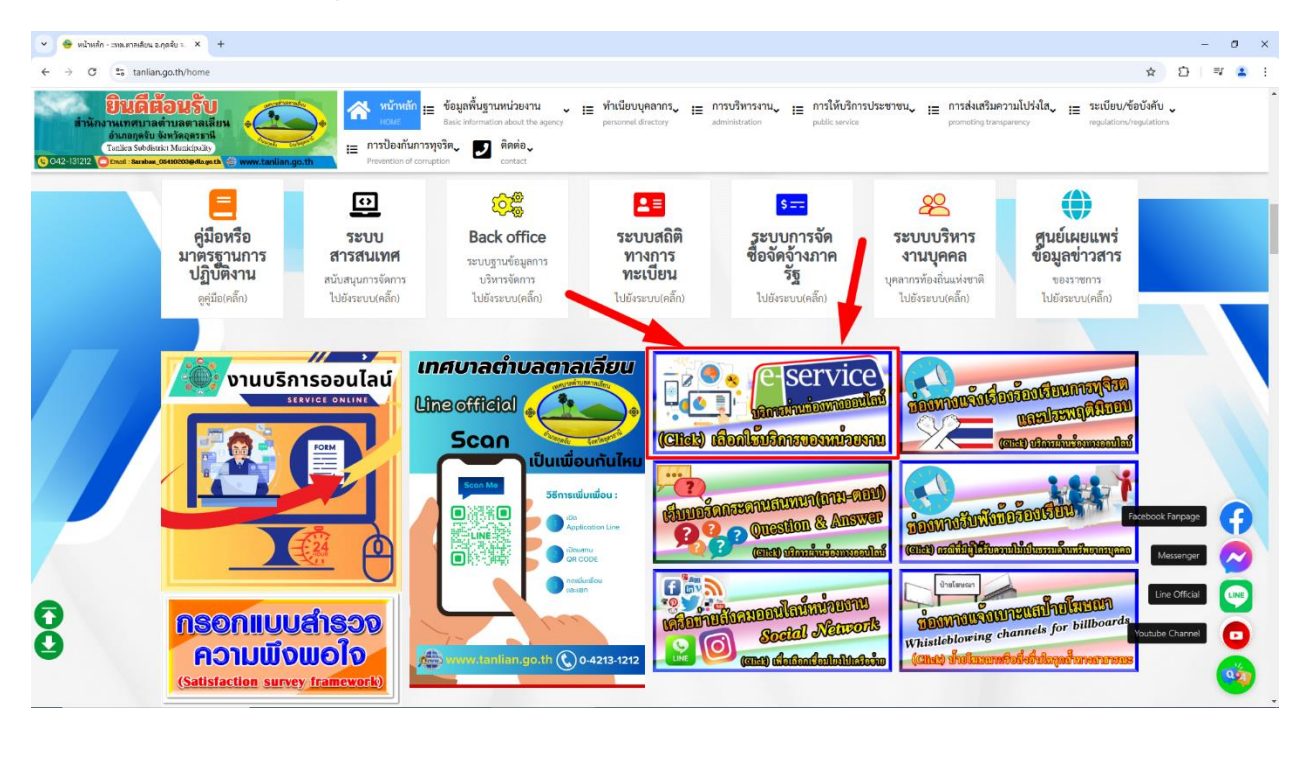

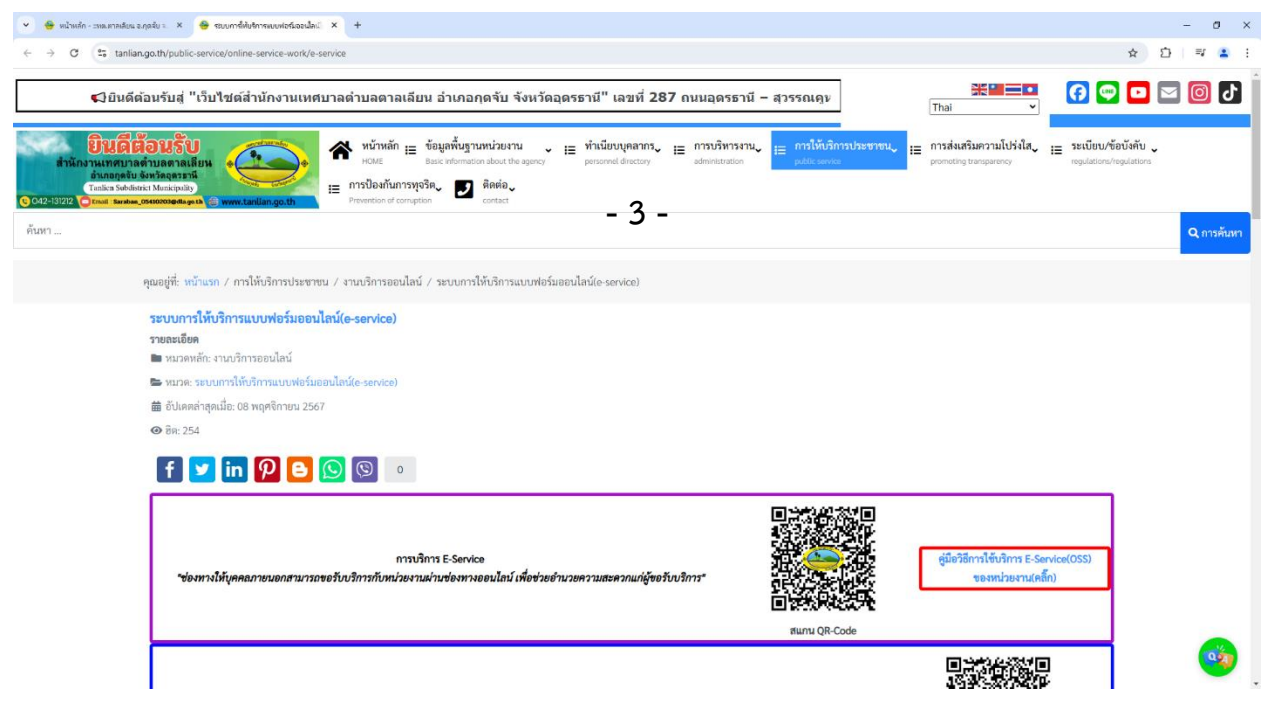

3.เลือกใช้บริการ E-service ของหน่วยงานในงานบริการต่างๆ ของหน่วยงาน

คำอธิบาย : โดยคลิ๊กที่ "<del>กรอกแบบฟอร์มออนไลน์(คลิ๊ก</del>) หรือสแกนที่ QR-Code เพื่อเลือกใช้บริการ และกรอกแบบฟอร์ม

| <ul> <li>♥ ๑๔ หน้าหลัก - ธหละศาลส์เหล ล.</li> <li>← → C ธี tanlian</li> </ul>        | ngažu = × 😁 szurméklutenneuveletiseulau × +                                                                                                    |                                                                                                    |                                                            |                                                                                     | - ០ ×                                        |
|--------------------------------------------------------------------------------------|----------------------------------------------------------------------------------------------------|----------------------------------------------------------------------------------------------------|------------------------------------------------------------|-------------------------------------------------------------------------------------|----------------------------------------------|
| ยินดีดี<br>สำนักงานเทศบาล<br>อำเภอกูลขับ<br>Tanka Subdist<br>C42-151212 Ctual Saraba | intrasmanification<br>intrasmanification<br>intras | หลัก (= ซึ่งมูลสิ้นฐานหน่วยงาน<br>Base information about the agency<br>กับการพุธริกา<br>อย่าองกลุ่ม<br>องระบะสะ          | ม I≣ การบริหารงาน<br>administration III การให้บริการประชาท | ณ√ เ≣ การส่งเสริมความโปร่งใส่ เ≣ ระเบียบ/ข้<br>promoting transparency. mgulations/i | อบังคับ<br>ogulations                        |
|                                                                                      | *ช่องทางให้บุคคณภายนอกสามารถขอรับบริการกับ                                                                                                    | การบริการ E-Service<br>หน่วยงานผ่านข่องหางออบไลน์ เพื่อช่วยอ่านวยความสะควกแก่ผู้1                                        | เขามาร์การ"<br>เขามาร์การ"<br>เขามา OR-Code                | หู่มีอวิธีการไข้บริการ E-Service(OSS)<br>ของหน่วยงาน(หลีก)                          |                                              |
|                                                                                      | แบบฟอร์มคำร้องทั่วไป                                                                                                    | <b>ศ้าอธิบาย</b> : ท่านสามารถกรอกแบบฟอร์มคำร้องทั่วไป<br>เพื่อขอความช่วยเหลือหรือเรื่องอื่นๆ                             | กรอกแบบฟอร์มออนไลน์(คลิ๊ก)                                 | Runu QR-Code                                                                        |                                              |
| 0                                                                                    | แบบฟอร์มลงทะเบียนขอวับถึงขอะและบริการจัดเก็บ<br>ขอะมูลฝอย                                                                                                    | <b>คำอ6ับาย</b> : ท่านสามารถแจ็งความความต้องการเพื่อ<br>ขอวันถึงขยะและบริการจัดเก็บขยะมูลผ่อย                            | กรอกแบบพ่อร์มออนไลน์เคล็ก)                                 | Burny QR-Code                                                                       | kabook Fanpage<br>Messenger<br>Line Official |
| Ŏ                                                                                    | แบบพ่อร์มคำร้องขอสนับสนนน้ำอบโกค-เว้โกค                                                                                                    | <b>ทำอธิบาย</b> : ท่านสามารถแจ้งความความต้องการเพื่อขอ                                                                   | กรอกแบบท่อรัมออนไลน์(คลิ๊ก)                                |                                                                                     | Youtube Channel                              |
| 👻 🍯 หน้าหลัก - ะหน.ตาลเลียน จ.                                                       | เกลรับ : X 🧁 รอบการ์สับปราวรมบบปอร์เออะไละ X 🕂                                                                                                    |                                                                                                    |                                                            |                                                                                     | - 0 ×                                        |
| <ul> <li> <ul> <li></li></ul></li></ul>                                              | igath/public-service/online-service work/e-service<br>igath/public-service/online-service-work/e-service<br>igath/public-service/online-service-work/e-service-work/e-service-<br>igath/public-service/online-service-work/e-service-<br>igath/public-service/online-service-work/e-service-work/e-service-<br>igath/public-service/online-service-work/e-service-<br>igath/public-service/online-service-work/e-service-work/e-service-<br>igath/public-service/online-service-work/e-service-<br>igath/public-service/online-service-work/e-service-<br>igath/public-service/online-service-work/e-service-<br>igath/public-service/online-service-work/e-service-<br>igath/public-service-work/e-service-<br>igath/public-service-<br>igath/public-service-work/e-service-<br>igath/public-service-work/e-service-<br>igath/public-service-<br>igath/public-service-work/e-service-<br>igath/public-service-<br>igath/public-service-                                                                                                    | เล้ก เ≓ ข้อบูลพื้มฐานหน่วยงาน<br>Base internation abox the agency<br>กันการทุงริล• <b>⊇ ถึงต่อ</b><br>contact<br>contact | IE การบริหารงาน<br>administration IE การให้บริการประชาช    | ทน เ⊒ การส่งเสริมความโปร่งใสง เ⊒ ระเบียบ/ช้<br>pometrig transparency. regulations/  | 🚖 🖸 록 😩 :<br>อบังคับ                         |
|                                                                                      | ขอะมูลผ้อย                                                                                                    | ขอรับถึงขอะและบริการจัดเก็บขอะมูลผ่อย                                                                                    | กรอกแบบฟอร์มออนไลน์(คลิ๊ก)                                 | nunu QR-Code                                                                        |                                              |
|                                                                                      | แบบพ่อร์มคำร้องขอสนับสนุนน้ำอุปโกค-บริโภค                                                                                                    | <b>คำอธิบาย</b> : ท่านสามารถแจ็งความความต้องการเพื่อขอ<br>สนับสนุณว้ายุปโภค-บริโภค                                       | กรอกแบบฟอร์มออนไลน์เคล็ก)                                  | Rung QR-Code                                                                        |                                              |
|                                                                                      | แบบพ่อร์มคำร้องขอสนับสนุนซ่อมไฟทางสาธารณะ                                                                                                    | <b>คำอ6บาย</b> : ท่านสามารถแจ็งกวามความต้องการเพื่อขอ<br>สนับสนุนช่อมไฟล่องสว่างทางสาธารณะ                               | กรอกแบบฟอร์มออนไลน์เคล็ก)                                  |                                                                                     | xebook Farpage                               |
| 0                                                                                    | แบบฟอร์มขอดัดที่งดันไม้ในพื้นที่                                                                                                    | <b>ศ้าอชิบาย</b> : ท่านสามารถแจ็งกรอกคำร้องขอตัดกังต้นไม้<br>ในทั้นที่เทศบาลคำบลตาลเลียน                                 | กรอกแบบท่อร์มออนไลน์(คลิ๊ก)                                | Buru QR-Code                                                                        | Messenger<br>Line Official                   |

- 4 -

## 4.กรอกแบบฟอร์มในการใช้บริการ

คำอธิบาย : เมื่อคลิ๊กหรือกรอกแบบฟอร์มเสร็จแล้ว กด "ส่ง" เพื่อส่งข้อมูลขอใช้บริการนั้นๆ

| 💌 🤒 หน้าหลัก - เหล.หาลเลียน จ.กูดจับ ะ. 🗙   🧁 รอบบารที่หับริการแบบฟอร์เออนไลน์) 🗙 🧁 แบบฟอร์เลลชมปับ                                                                                                    | ucołuńcusalu × +                                                                                                    |                                            | - 0 ×                                                                               |  |  |  |  |
|----------------------------------------------------------------------------------------------------|----------------------------------------------------------------------------------------------------|--------------------------------------------|-------------------------------------------------------------------------------------|--|--|--|--|
| $\leftrightarrow$ $\rightarrow$ C (2; tanlian.go.th/public-service/online-service-work/e-service/registration-form-form-form-form-form-form-form-form                                                                                                    | ☆ 한 == 😩 🗄                                                                                                    |                                            |                                                                                     |  |  |  |  |
| เว็บไซต์หน่วยงาน : 🔵 www.tanlian.go.th                                                                                                    |                                                                                                    | Thai V                                     | 🚹 🕑 🖸 🔄 😯                                                                           |  |  |  |  |
| BUGGEOUSU<br>ກຳລັກງານເກດນາລາກແຮກແຮ່ງ<br>ກະສາຍ ແລະ ການເຮັດ<br>ກະສາຍ ແລະ ການເຮັດ<br>ເມື່ອງ<br>COLORIZED COLORIZED<br>COLORIZED COLORIZED<br>COLORIZED<br>COLORIZED<br>COLORI | ບ້ອງມູສຄົ້ນຊາມການ່ວຍການ ເ≣ ກຳເນີຍນາຍຸຄອກກາວ ເ≣ ກາວນວິ່ນາວະການ ເ≣ ກາວນີ້ນີ້ນັກຄື<br>ສອດສາຍສາຍສາຍ addentification addentification addentification<br>ງາງ ເພື່ອເຫັດສ່ວ<br>ດາ                                                                                     | າາວປະຮອງອນ,<br>:<br>promoting transparency | เ≡ าะเบียบ/ท้อบังคับ ู<br>regulations/regulations                                   |  |  |  |  |
| ค้นหา                                                                                                    |                                                                                                    |                                            | Q การค้นหา                                                                          |  |  |  |  |
| จุณอยู่ที่: หวันแรก / การให้บริการประชาชน / งานบริการออนไลน์ / ระบบการให้บริการแบบฟอร์มออนไลน์(e-service) / แบบฟอร์มองหะเบียบขอรับถึงขอะและบริการจัดเก็บขอะมูลฝอย<br>รบอดสอียด<br>■ หมวดหลัง สามบริการขอนไลน์<br>= หมวด เริ่ม แบบทารโต้บริการแบบฟอร์มออนไลน์(e-service)<br>= ธับโปลดต่างุลนี้ย: 08 กฤดจิกายน 2567<br>@ อิส: 94                                                                                                    |                                                                                                    |                                            |                                                                                     |  |  |  |  |
|                                                                                                    | ค่ำขอถั้งขยะ<br>แมกหรักที่จัดทำที่แส้งวันสำหลังสายแไบที่หก็ครอบของ<br>เทศบาลสำนลลาลเสียน สำหลังสุจรราชี<br>กองสาขารณศุมษณะอื่นแรคมิน เทศบาลสำนอลาลเสียน / ผู้รับมิดขอม<br>ครชื่อนข้าไป Googlevติอยินท์การแก้ไข ดูชัอยูเหรือเหลือ<br>*ระบุว่าเป็นสถานที่จำเป็น |                                            | Factoock Fangage ()<br>Mesanger ()<br>Ure Official ()<br>Tousiaber Channel ()<br>() |  |  |  |  |

| 👻 👙 หน้าหลัก - แหนตาลเลียน จ.กุร                                                                 | ลลับ ะ 🗴   👙 ระบบกรี่สับริการมบพ่อร์เออนไละ์ X 😝 แบบปอร์เลลซอไ                              | มนของในกังอยระกะ × +                                                                                                    |                                                                                                    | - 0 ×                               |
|--------------------------------------------------------------------------------------------------|---------------------------------------------------------------------------------------------|----------------------------------------------------------------------------------------------------|----------------------------------------------------------------------------------------------------|-------------------------------------|
| $\leftrightarrow$ $\rightarrow$ $\sigma$ $\mathfrak{S}$ tanlian.g                                | go.th/public-service/online-service-work/e-service/registration-form-                       | for-requesting-trash-cans-and-solid-waste-collection-services                                                                                        |                                                                                                    | ☆ 臼 ☜ ≛ :                           |
| ยับเดิสัส<br>สำนักงานเทศบาลต่<br>อำเภอกูดรับ 53<br>Tanka Sabdisric<br>C42-131212 Cond Saraban,05 | านสถาลเลียม<br>หนักสถาม<br>Nataspatio<br>Networks you (www.tandan.go.th) Preventer of compt | ข้อมูลทั้นฐานหน่วยงาน เป็น ทำเนียบบุคลากร เป็กราบวิหารงาน เป็กระโห<br>Inner Atomation alsot the agency admostration<br>หรือ <b>มีคล่อ</b><br>contact | <mark>ภิการประชาชน,</mark><br>⊨ การสังเสริมความไปฟังใส, เ⊟ ระเบียบ/<br>prometing transparency implications | ข้อบังคับ 🗸                         |
|                                                                                                  |                                                                                             | สำเภอ<br>สารองชนองคณ                                                                                                    |                                                                                                    |                                     |
|                                                                                                  |                                                                                             | <b>จังหวัด</b><br>ศาคอมของคณ                                                                                                    |                                                                                                    |                                     |
|                                                                                                  |                                                                                             | เบอร์โทรศัตต์อกลับ *<br>ศาลอบของคณ                                                                                                    |                                                                                                    |                                     |
|                                                                                                  |                                                                                             | ต้องการถึงขยะ จำนวน (ถึง) *<br>ทำหะบบของคณ                                                                                                    | I                                                                                                    | Facebook Fanpage (f)<br>Messenger 📀 |
| 0                                                                                                |                                                                                             | ระบุบัานเลขที่ที่ต้องการวางดึงขอะ *<br>ศาลอบของคณ                                                                                                    |                                                                                                    | Line Official                       |
|                                                                                                  |                                                                                             | ส่ง                                                                                                    | รัม                                                                                                    | 🧐 .                                 |